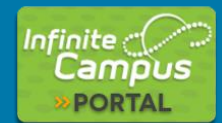

## **Creating your Parent Portal Account**

in 4 easy steps

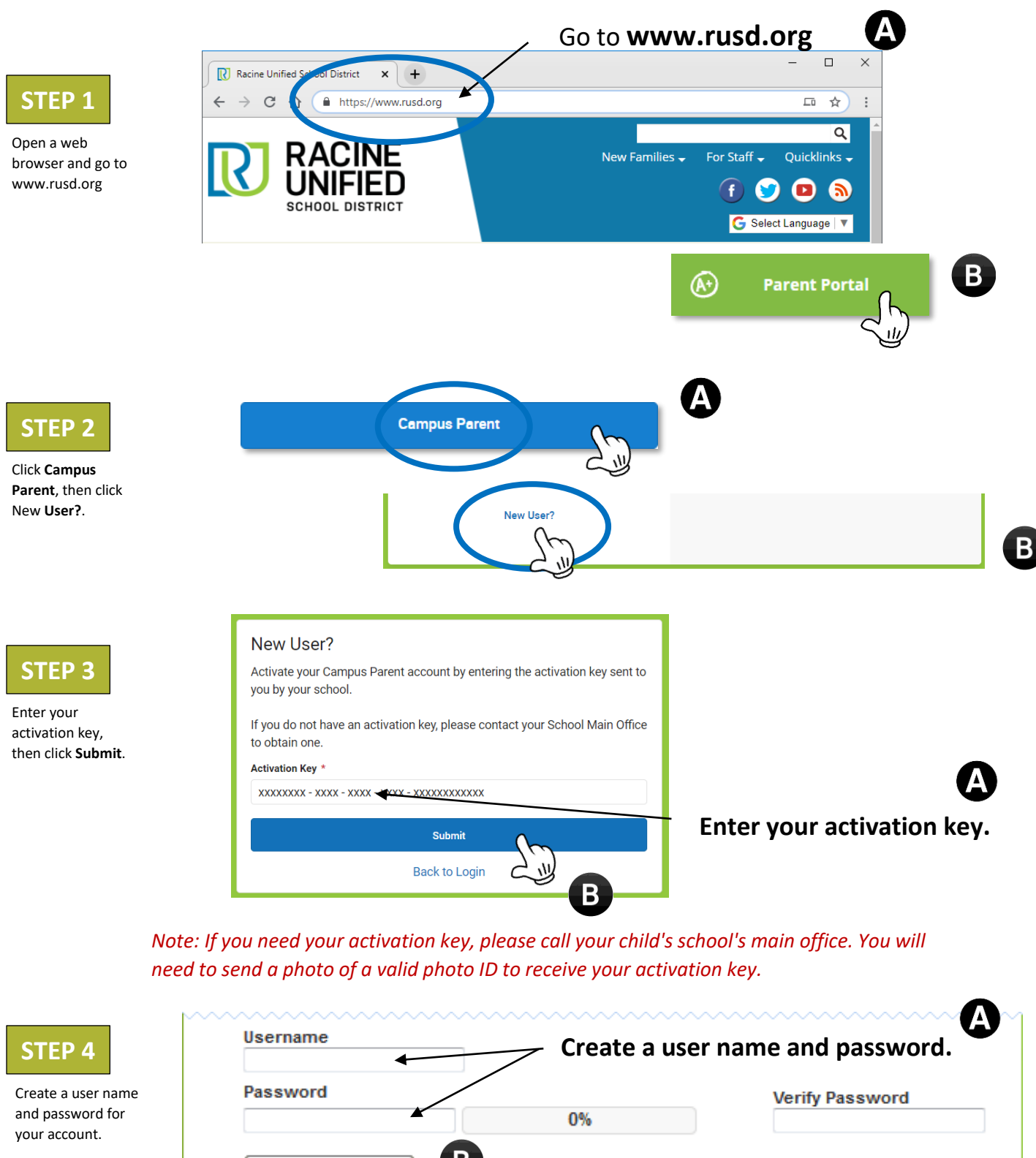

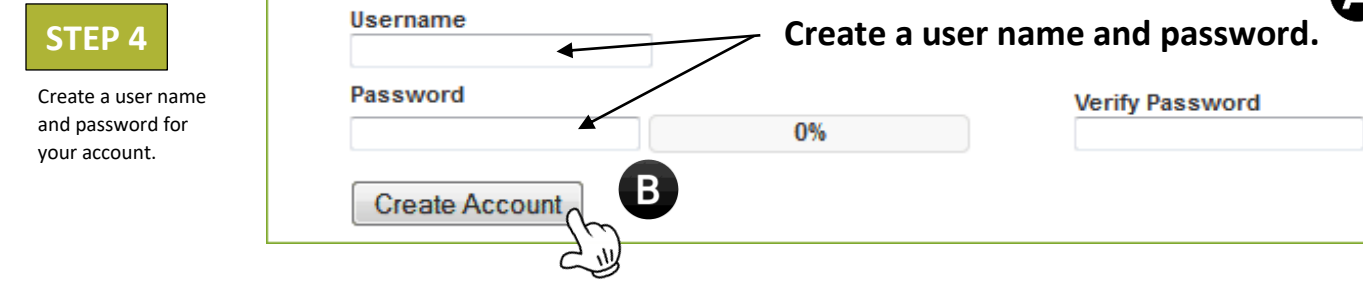

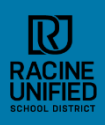

## www.rusd.org • info@rusd.org